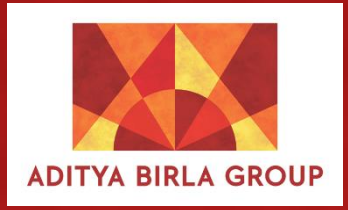

| Login via ADFS   |  |
|------------------|--|
| OR               |  |
| Username         |  |
| harshika         |  |
| Password         |  |
|                  |  |
| Forgot password? |  |
| Login            |  |
|                  |  |
|                  |  |
|                  |  |

All vendors registered with Aditya Birla Group will receive unique login credentials to access the vendor portal. By using these credentials, they can log in to the Alt Vendor Portal.

| ADITYA BIRLA GROUP     |  |  |  |  |  |  |  |  |  |  |  |
|------------------------|--|--|--|--|--|--|--|--|--|--|--|
| Hi Angesh T!           |  |  |  |  |  |  |  |  |  |  |  |
|                        |  |  |  |  |  |  |  |  |  |  |  |
| 8                      |  |  |  |  |  |  |  |  |  |  |  |
| Greetings for the day! |  |  |  |  |  |  |  |  |  |  |  |
| awaits for you today   |  |  |  |  |  |  |  |  |  |  |  |
|                        |  |  |  |  |  |  |  |  |  |  |  |
|                        |  |  |  |  |  |  |  |  |  |  |  |
|                        |  |  |  |  |  |  |  |  |  |  |  |

Once vendors log in through the credentials provided to them, they will be redirected to the home page of the vendor portal. There, they will have options such as "Candidate," "Vendor Jobs," and "Create Candidate."

| ADITYA BIRLA GROUP                  | HOME                              | CANDIDATES                             | ~     | VENDORJOBS | VENDOR ADMIN | + CREATE CANDIDATE |                                                                                            |
|-------------------------------------|-----------------------------------|----------------------------------------|-------|------------|--------------|--------------------|--------------------------------------------------------------------------------------------|
| NEW JOBS                            |                                   |                                        |       |            |              |                    | Under the "Vender Johs" section wonders will                                               |
| FILTER BY                           | LOCATION                          | ٩                                      | RG UN | IT         | ~            |                    | be able to see all the jobs assigned to them by recruiters. They will also receive email   |
| SORT BY                             | SORT BY 🗸                         | / FROM D                               | D/MM/ | YYYY       | DD/MM/YYYY 🖻 |                    | notifications on their registered email address<br>whenever a job is assigned to them by a |
| Search job title                    | ✓ 0F 1                            |                                        | ۹     |            |              |                    | recruiter.                                                                                 |
| • Test<br>ABG/T/12129               | 6                                 |                                        |       |            |              |                    |                                                                                            |
| Aditya Birla Mgn<br>India→Uttar Pra | mt Corp Ltd→Ad<br>adesh- Posted O | litya Birla Skills Fo<br>n 05 Oct 2023 | und   |            |              |                    |                                                                                            |
| Required Experi<br>1-2 years        | ence                              |                                        |       |            |              |                    |                                                                                            |
| Skills                              |                                   |                                        |       |            |              |                    |                                                                                            |
| MANUAL TE                           | STING TI                          | ESTING                                 |       |            |              |                    |                                                                                            |
| TEST PLANN                          | NING                              |                                        |       |            |              |                    |                                                                                            |

| • Test ABG/T/121296                                                                                                    | + CRE                                                                                                    | ATE CAND                         | IDATE                             |                                                                                                    |                                       |                                |                                   |                   |                        |  |                                      |
|----------------------------------------------------------------------------------------------------|----------------------------------------------------------------------------------------------------|----------------------------------|-----------------------------------|----------------------------------------------------------------------------------------------------|---------------------------------------|--------------------------------|-----------------------------------|-------------------|------------------------|--|--------------------------------------|
| Aditya Birla Mgmt Corp Ltd→Aditya Birla Skills Foundation→Aditya El<br>India→Uttar Pradesh→Lucknow 05 Oct 2                                    |                                                                                                    |                                  |                                   | gned Date Target Date Oct 2023 19 Oct 2023                                                            |                                       |                                |                                   |                   |                        |  |                                      |
| <b>1</b><br>Openings Screening Hiring<br>Sho                                                                                                   | O<br>g Manager<br>ortlisting<br>9 And Below)                                                                                                    | <b>O</b><br>Level I<br>Interview | <b>O</b><br>Level li<br>Interview | <b>O</b><br>Level lii<br>Interview                                                                    | <b>O</b><br>Preoffer<br>Documentation | <b>O</b><br>Reference<br>Check | <b>O</b><br>Compensation<br>Input | <b>O</b><br>Offer | <b>O</b><br>Joining    |  | Vendors of<br>to them t<br>about the |
| JOI<br>Deta                                                                                                    | JOB TA<br>Details Can                                                                                                    |                                  |                                   |                                                                                                    |                                       | IGED<br>IDATES                 |                                   |                   | REJECTED<br>CANDIDATES |  |                                      |
| Basic Section                                                                                                    |                                                                                                    |                                  |                                   | Organisational                                                                                        |                                       |                                |                                   |                   |                        |  |                                      |
| No. Of Openings<br>Grade<br>Designation<br>Experience In Years<br>Employment Type<br>Annual CTC (In Lakhs)<br>Max CTC<br>MIN CTC<br>Start Date | BUSINESS     Aditya Bir       BUSINESS_UNIT-1     Aditya Bir       BUSINESS_UNIT-2     Aditya Bir       BUSINESS_UNIT-3     Aditya Bir       COUNTRY     India       STATE     Uttar Pract       WORKSITE     Lucknow       Industry     Manufactu |                                  |                                   | rla Mgmt Corp Ltd<br>rla Skills Foundat<br>rla Mgmt Corp Ltd<br>rla Mgmt Co. Pvt L<br>idesh<br>turing | ion<br>I                              |                                |                                   | N<br>N            |                        |  |                                      |

Vendors can click on the requisition assigned to them to access basic and other information about the requisition.

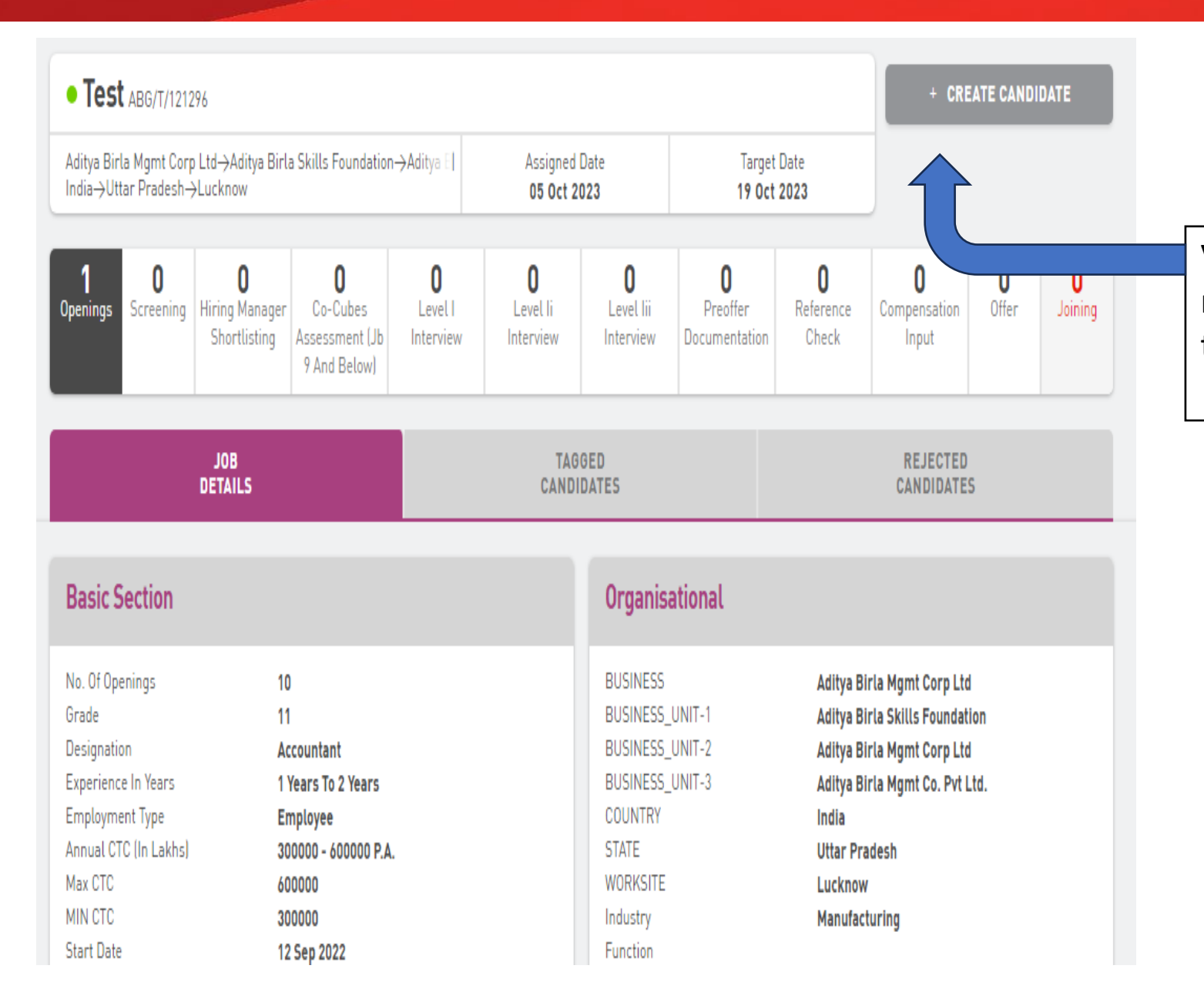

Vendors can start referring candidates for the requisitions assigned to them by clicking on the "Create Candidate" option.

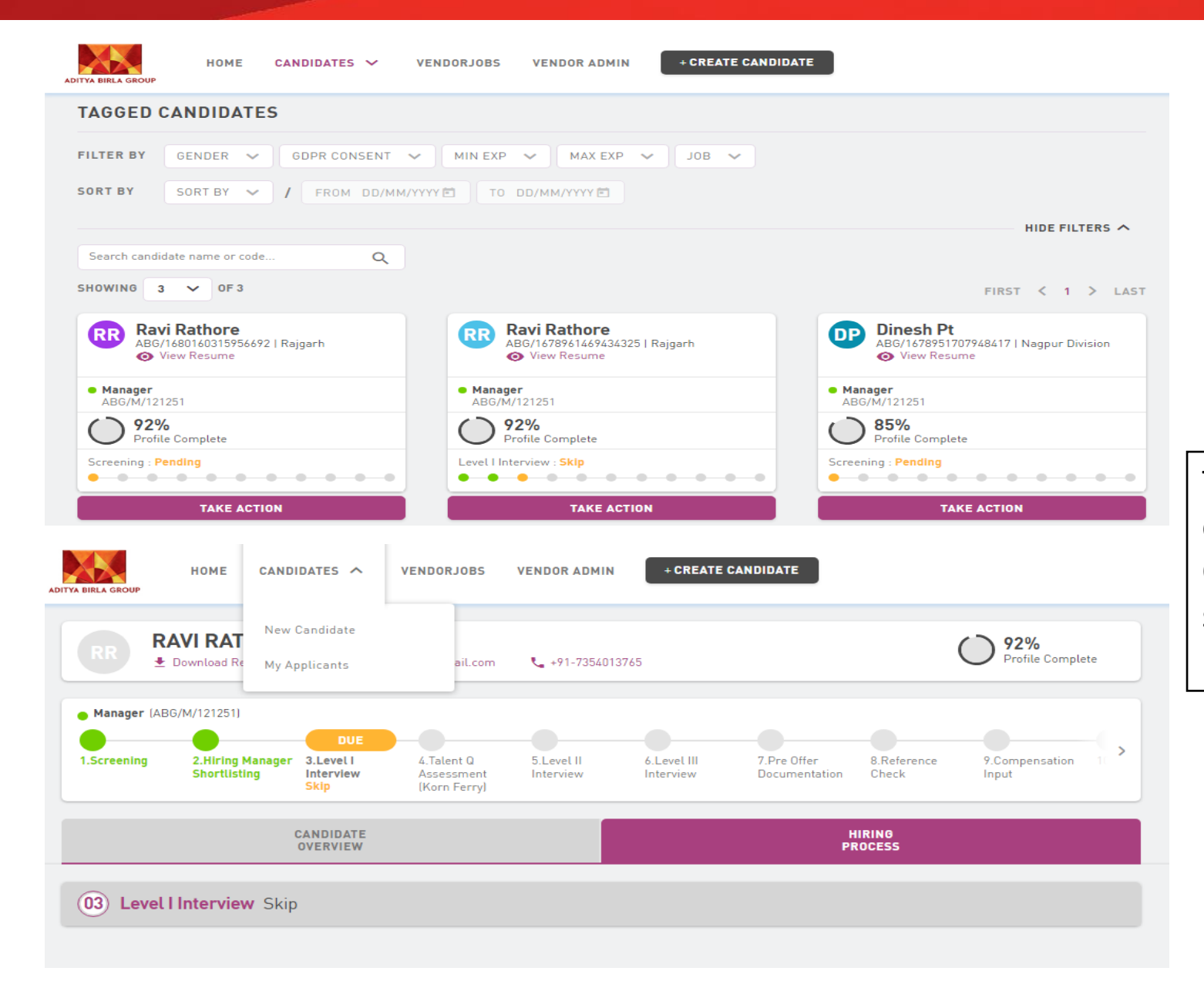

The vendor can track the current status of the candidate referred by them from the "My Candidates" option available in the candidate section.

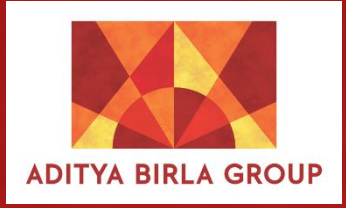

# End of Document